## Exercice STUDEA - configuration d'un questionnaire :

Avec son profil **chargé de LEA** se rendre sur : **ORGANISME TEST** de **UFA TEST** - promotion 2023-2024 Cliquer sur l'un des trinômes de la liste pour accéder à la rubrique **Personnaliser votre diplôme**, puis picto **Les questionnaires** 

- Cliquer sur le bouton :

Ajouter un questionnaire

## Vous arrivez dans Edition du questionnaire (picto stylo) – Les directives :

1. Champ Titre Nommer le questionnaire : « Compte rendu de visite + Votre prénom »

2. Champ Description Ajouter le descriptif suivant : « Compte rendu à remplir par le tuteur pédagogique puis à signer par l'alternant et son maître d'apprentissage »

3. Champ Catégorie Le rattacher à la catégorie de questionnaire : « Exercice compte rendu »

4. Champ Visible par Rendre le questionnaire visible pour : apprenti, tuteur, maître d'apprentissage

5. Champ Signer par Questionnaire à signer par : apprenti, tuteur, maître d'apprentissage

6. Onglet Echéances & relances Dates d'accès similaires à saisir pour les 3 profils : du 01/01/2023 au 15/12/2023

7. Champ Première relance Configurer une relance automatique à 5 jours

8. Onglet Visite en entreprise Activer le champs « Questionnaire pour les visites en entreprise » à remplir par : tuteur

9. **ENREGISTRER** (la structure du questionnaire est dorénavant créée, reste à configurer les questions à l'intérieur)

- Cliquer sur le picto « ? » à droite du questionnaire nouvellement créé, ici :

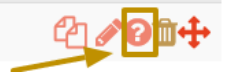

Vous arrivez dans **Gérer les questions (picto point d'interrogation) –** La directive : Le tuteur saisit les réponses et les réponses sont toutes obligatoires à la validation

1ere question intitulée « Forme de la visite : » Type de réponse attendu : « liste déroulante » : présentiel, téléphonique ou visioconférence

2eme question intitulée - « <u>Avancées des missions</u> » Type de réponse attendu : « zone de texte »

3eme question intitulée - « <u>Difficultés rencontrées</u> » Type de réponse attendu : «zone de texte » + ajouter une infobulle : « *l'alternant échange avec le tuteur universitaire et l'entreprise sur le sujet »* 

1er groupe de questions intitulé - « Savoir être », valeurs à configurer sur le groupe : Très satisfaisant, insuffisant, très insuffisant

3 questions à créer rattachées à ce groupe :

- . « <u>assiduité</u> »
- . « communication écrite »
- . « communication orale »

2eme groupe de questions intitulée - « <u>Savoir faire</u> », mêmes valeurs que le groupe de questions précédent (**ASTUCE** : copier/coller le groupe précédent pour créer celui-ci et modifier simplement les libellés)

3 questions rattachées à ce groupe :

- . « <u>compétence 1</u> »
- . « <u>compétence 2</u> »
- . « <u>compétence 3</u> »

ENREGISTRER le contenu du questionnaire

Tester le paramétrage du questionnaire avec le compte du tuteur test en cliquant ici :

|   | App TEST17 🆀<br>Apprenti             | Tut TEST17 | Map TEST17 🏝<br>Maître d'apprentissage | X Déconnexion |  |
|---|--------------------------------------|------------|----------------------------------------|---------------|--|
| = | ORGANISME TEST                       |            |                                        |               |  |
|   | FORMATION TEST   PROMOTION 2020-2021 |            |                                        |               |  |

Re basculer avec votre compte chargé de LEA pour modifier si besoin le questionnaire en cliquant au même endroit :

|   |                                      | Revenir à votre compte |                                      |              |  |
|---|--------------------------------------|------------------------|--------------------------------------|--------------|--|
|   | App TEST17<br>Apprenti               | Tut TEST17             | Map TEST17<br>Maître d'apprentissage | × Déconnexio |  |
| ≡ | ORGANISME TEST                       |                        |                                      |              |  |
|   | FORMATION TEST   PROMOTION 2020-2021 |                        |                                      |              |  |
|   | 8                                    |                        |                                      |              |  |